# Feuille de style sous open office.

Une feuille de style permet de mettre en page un cours, un exposé ou un rapport en lui gardant la même présentation du début à la fin. Elle se programme avant de taper le texte qui pourra ainsi être tapé au « kilomètre ».

# <u>1<sup>ère</sup> étape :</u> Ouvrir le logiciel de traitement de texte d'open office : writer.

# <u>2<sup>ème</sup> étape :</u> La barre d'outils.

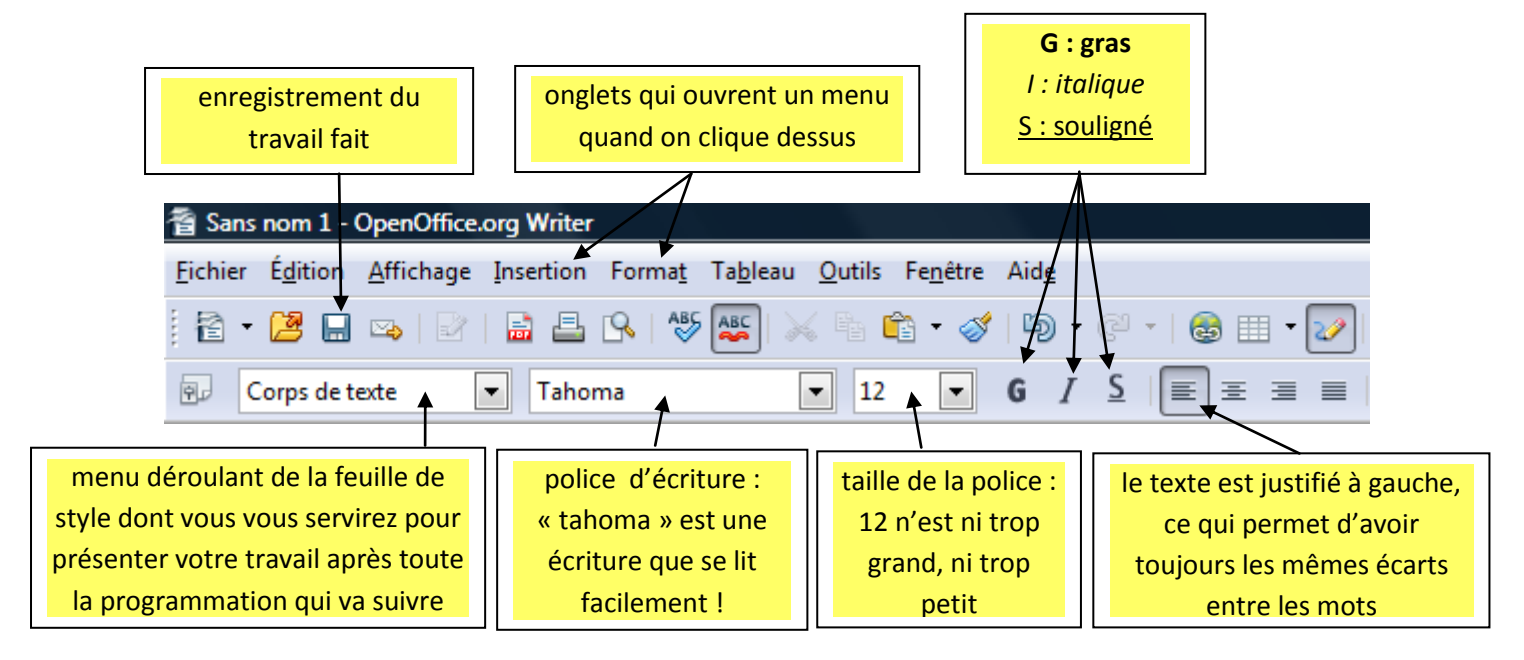

# <u>3<sup>ème</sup> étape :</u> Programmation du format de la page et de la largeur des marges.

Cliquez dans la barre tout en haut sur Format,

→ puis sur **Page...**, une fenêtre s'ouvre :

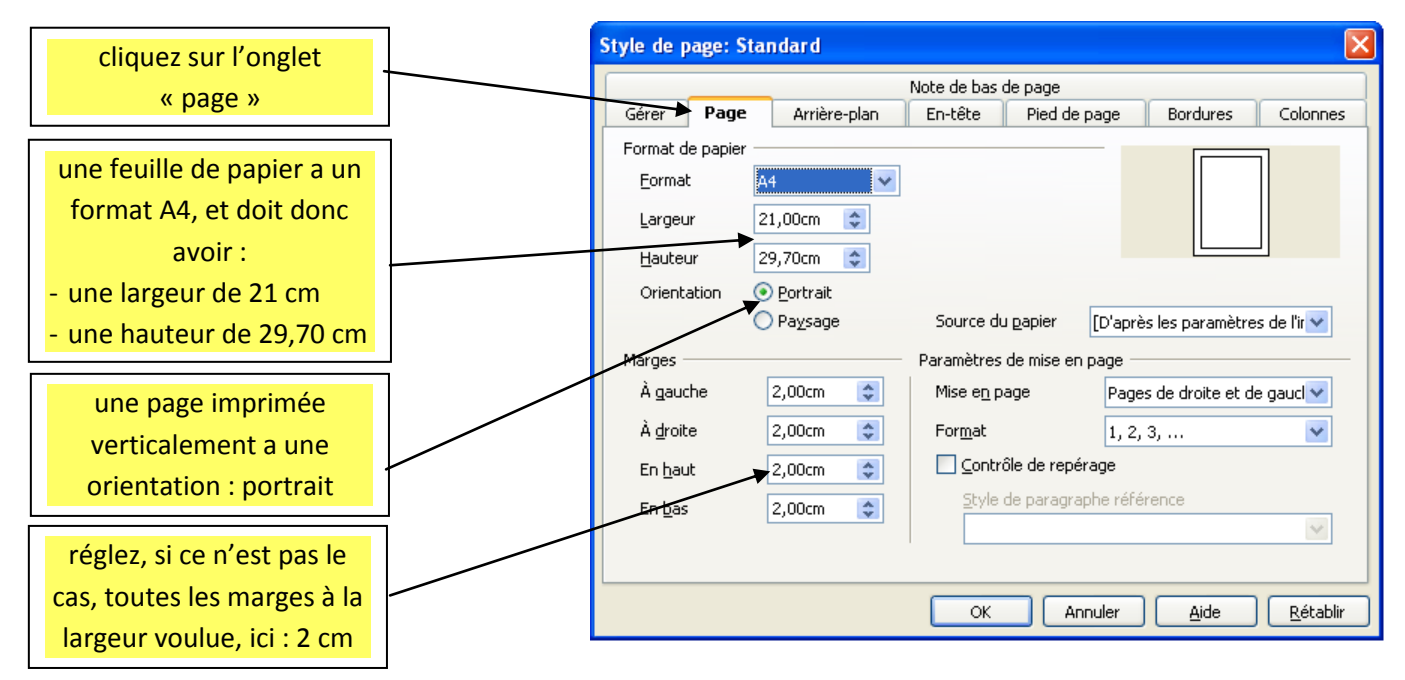

# <u>4<sup>ème</sup> étape :</u> Création des 3 premières pages du dossier.

La première page sera la page de couverture : celle sur laquelle seront indiqués les noms et le titre de l'exposé.

La seconde page sera le sommaire : il se fera automatiquement quand tout le dossier aura été tapé. La troisième page sera une des pages du dossier (ainsi que les suivantes).

Sur la première page, tapez votre nom et ceux de vos camarades, ainsi que le titre de votre exposé : cela doit aller vite, vous ferez quelque chose de beau plus tard !

Cliquez dans la barre tout en haut sur **Insertion**,

→ puis sur <u>Saut manuel</u> : une fenêtre apparaît.

Sélectionnez Saut de page

→ et cliquez sur OK.

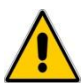

Répétez cette opération, afin d'obtenir 3 pages.

# Ne tapez rien sur la page 2 !!! A aucun moment !!!

| Insérer un saut                                                                                      |                               |
|----------------------------------------------------------------------------------------------------|-------------------------------|
| Type<br><u>R</u> envoi à la ligne<br>Saut de <u>c</u> olonne<br><u>Saut de page</u><br><u>S</u> tyle | OK<br>Annuler<br><u>A</u> ide |
| [Aucun]  Modifier le <u>n</u> uméro de page                                                          |                               |

Replacez le curseur d'écriture sur la première page avant de passer à l'étape suivante.

#### <u>5<sup>ème</sup> étape :</u> Numérotation des pages.

La première page d'un dossier ne se numérote pas, il va donc falloir le dire à open office.

Cliquez dans la barre tout en haut sur Format,

→ puis sur Styles et formatage : une fenêtre apparaît.

Cliquez sur l'onglet « **style de page** » (voir ci-contre),

#### → puis **double cliquez** sur **Première page**.

Le bleu foncé de la fenêtre passe à un bleu plus clair : c'est validé.

La seconde page sera reconnue comme standard donc numérotée (si vous cliquez sur la deuxième page, c'est le mot « standard » qui apparaît sur fond gris).

Fermez la fenêtre en cliquant sur la croix rouge en haut à droite de Styles et formatage.

Il faut à présent créer un espace pour pouvoir y inscrire le numéro de la page : un pied de page, mais pas sur la première page, seulement sur les autres pages dites « standard ».

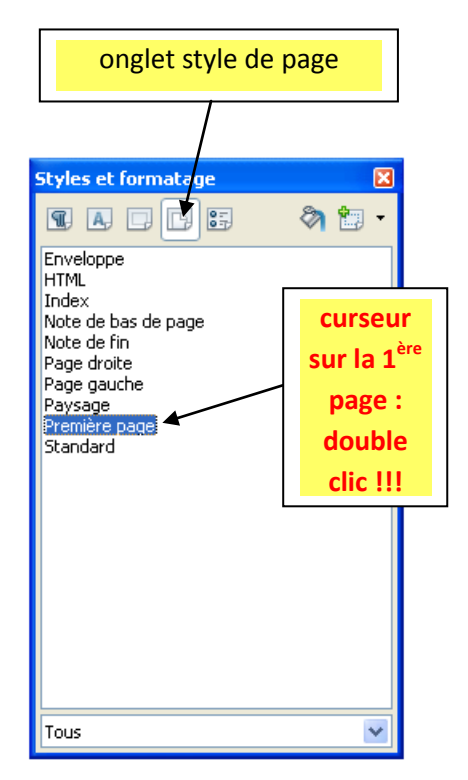

Cliquez dans la barre tout en haut sur **Insertion**,

- → puis sur <u>Pied de page</u>,
  - → et enfin sur <u>Standard</u> : un champ de saisie apparaît en bas de la deuxième page (il n'apparaît pas sur la première page !), et le curseur y clignote.

Cliquez dans la barre tout en haut sur **Insertion**,

- ➔ puis sur Champs,
  - → et enfin sur Numéro de page : un « 2 » apparaît à gauche dans le champ de saisie en bas de la deuxième page et un « 3 » en bas de la troisième page …

Derrière le numéro de page, tapez « / ».

Cliquez dans la barre tout en haut sur **Insertion**,

- ➔ puis sur Champs,
  - → et enfin sur Nombre de page : un « 3 » apparaît derrière le « / » (au fur et à mesure que des pages seront ajoutées, ce chiffre changera).

Faites en sorte que la numérotation se positionne soit au milieu, soit à droite du champ de saisie.

Ne vous inquiétez pas si la numérotation apparaît sur fond gris, cela indique juste que c'est le logiciel qui le fait automatiquement, et cela n'apparaitra pas lors de l'impression.

| Cème átano i Cr                       | onglet « style de                                               | onglet « nouveau                                     |                                                                                                    | au style à             |          |  |
|---------------------------------------|-----------------------------------------------------------------|------------------------------------------------------|----------------------------------------------------------------------------------------------------|------------------------|----------|--|
| <u>o etape :</u> Ci                   | eacion des leumes de style.                                     | paragraphe »                                         | ра                                                                                                 | partir de la sélectior |          |  |
| Il s'agit de progr                    | ammer à l'avance la présentation du docun                       | nent. Pour                                           | ityles et forn                                                                                     | natage                 |          |  |
| cela il va falloir p                  | rogrammer les différents styles d'écriture                      | (corps de                                            |                                                                                                    |                        | 🗞 🛅 -    |  |
| texte, titre, sous                    | -titre) un par un.                                              | Ĩ                                                    | Puce 5 fin<br>Puce 5 suivant                                                                       | e                      | _        |  |
| Positionnez le cu                     | rseur sur la troisième page.                                    |                                                      | Retrait de liste<br>Retrait du corps de texte<br>Signature<br>Sous-titre<br>Standard               |                        |          |  |
| → Programmat                          | tion du style : « écriture du texte »                           |                                                      | Table des matières niveau 1<br>Table des matières niveau 10<br>Table des matières niveau 2         |                        |          |  |
| Le départ                             | Cliquez dans la barre tout en haut sur For                      | rma <u>t</u> ,                                       | Table des mati<br>Table des mati<br>Table des mati<br>Table des mati                               |                        |          |  |
|                                       | fenêtre apparaît.                                               | ge . une                                             | Table des matières niveau 8<br>Table des matières niveau 9<br>Tableau<br>Texte<br>Texte préformaté |                        |          |  |
|                                       | Choisissez l'onglet « styles de paragrap                        | he ».                                                | Titre<br>Titre 1                                                                                   |                        | <b>~</b> |  |
| Sélectionnez Tex                      | <b>tte</b> dans le menu.                                        | L                                                    | Automatique<br>Styles appliqué<br>Styles personn<br>Automatique<br>Styles de texte                 | is<br>alisés           |          |  |
| Dans le menu dé                       | nnez <b>Styles</b>                                              | Styles de chapi<br>Styles de liste<br>Styles d'index | itre                                                                                               | ~                      |          |  |
| personnalisés.                        | Tout va disparaître dans la fenêtre : c'est i                   | normal !                                             |                                                                                                    |                        |          |  |
| Cliquez sur l'ong<br>fenêtre (fenêtre | let « <b>nouveau style à partir de la sélec</b><br>A) apparait. | tion » : une                                         | m                                                                                                  | enu déroula            | ant      |  |

#### Indiquez le nom : « écriture du texte »,

→ puis cliquez sur OK : « écriture du texte » apparait sur fond gris dans la fenêtre « Style et formatage ».

#### Faites un clic droit sur « écriture du texte »,

→ puis cliquez sur Modifier : une grande fenêtre apparait.

# Attention, n'appuyez jamais sur « OK », ou sur la touche « entrée » tant que vous n'avez pas fini tout le travail, sans quoi la fenêtre disparait !

# Si c'est malencontreusement le cas, faites un nouveau clic droit sur « écriture du texte ».

| Styles et formatag   | je                               | X          |
|----------------------|----------------------------------|------------|
|                      |                                  | <b>t</b> - |
| écriture du texte    | Nouveau<br>Modifier<br>Supprimer |            |
| Styles personnalisés |                                  | *          |

Suivez les instructions :

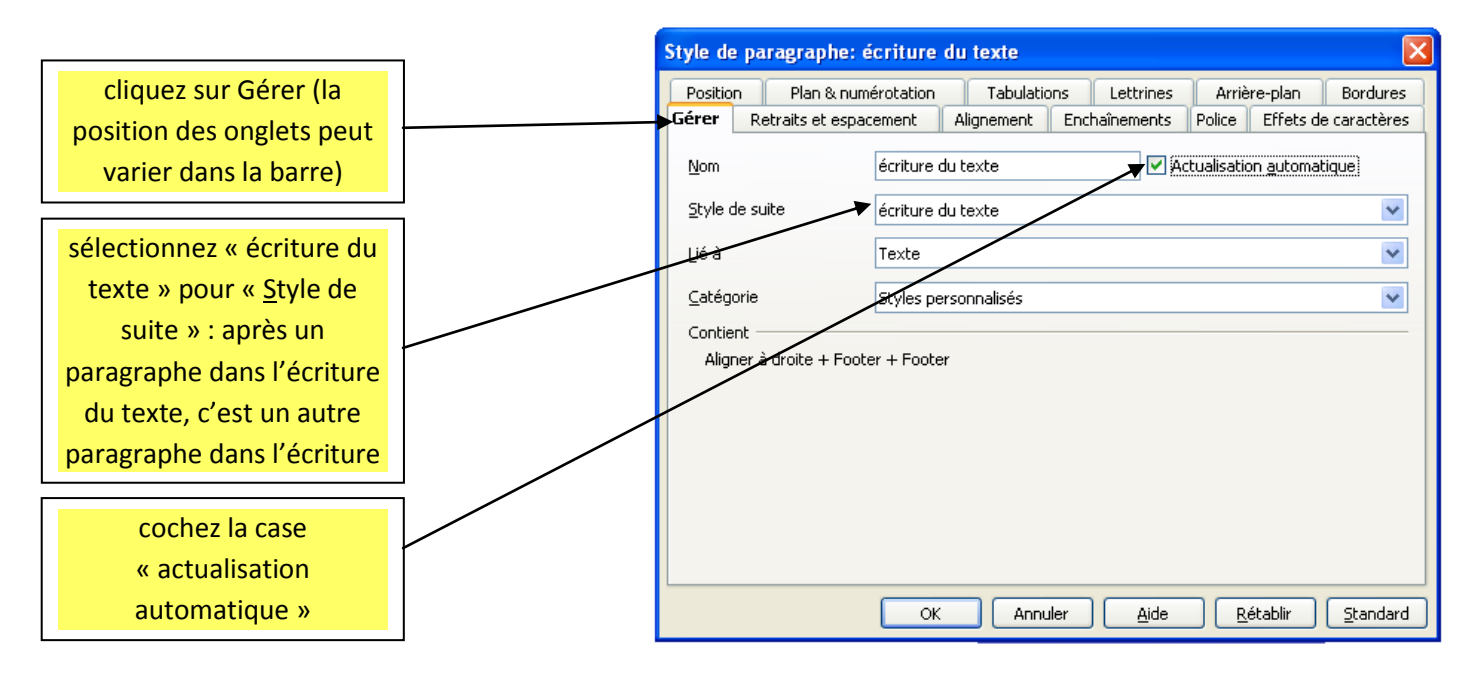

|                                         | Style de paragraphe: écriture du texte |                                 |               |             |                  |               |  |  |  |
|-----------------------------------------|----------------------------------------|---------------------------------|---------------|-------------|------------------|---------------|--|--|--|
|                                         | _                                      | Position Plan & numérotation    | Tabulations   | Lettrines   | Arrière-plan     | Bordures      |  |  |  |
| cliquez sur Retraits et espacement      |                                        | Gérer Detraits et espacement    | Alignement Er | chaînements | Police Effets    | de caractères |  |  |  |
|                                         | J<br>1                                 | Retrait                         |               |             |                  |               |  |  |  |
| tapez 1 cm au niveau de la              |                                        | Avant je texte                  | 0,            | UUCM 😂      |                  |               |  |  |  |
| « première ligne », ce qui fera         |                                        | Après le <u>t</u> exte          | 0,            | 00cm 😂      |                  |               |  |  |  |
| automatiquement des alinéas au          |                                        | Première ligne                  | 1,            | 00cm 😂      |                  |               |  |  |  |
| début de chasun de ves paragraphes      |                                        | <u>Automatique</u>              |               |             |                  |               |  |  |  |
| debut de chacun de vos paragraphes      | J                                      | Espacement                      |               |             |                  |               |  |  |  |
| tonos 1 em ou pivoou do « on doceaus    | 1                                      | <u>A</u> u-dessus du paragraphe | 0,            | 00cm 😂      |                  |               |  |  |  |
| tapez 1 cm au niveau de « en dessous    |                                        | En dessous du paragraphe        | 1,            | 00cm 🤤      |                  |               |  |  |  |
| du paragraphe », cela imposera          |                                        | Interligne                      |               |             | _                |               |  |  |  |
| automatiquement un « saut de            |                                        | 1,5 ligne 💌 de                  |               | Ŷ           |                  |               |  |  |  |
| ligne » sous chacun de vos              |                                        | Contrôle de repérage            |               |             | -                |               |  |  |  |
| paragraphes, et aérera votre texte      |                                        | - ALUVER                        |               |             |                  |               |  |  |  |
|                                         |                                        |                                 |               |             |                  |               |  |  |  |
| sélectionnez 1.5 ligne, afin d'avoir un |                                        | OK                              | Annuler       |             | <u>R</u> établir |               |  |  |  |
| texte pas trop compact                  | Y                                      |                                 |               |             |                  |               |  |  |  |

|                                                                 | Style de | paragraphe: é                                                                    | criture du | ı texte   |                  |        |           | <u> </u>         |
|-----------------------------------------------------------------|----------|----------------------------------------------------------------------------------|------------|-----------|------------------|--------|-----------|------------------|
| cliquez sur Alignement                                          | Position | ) Plan & numé                                                                    | érotation  | Tabulatio | ns Lettrines     | Arriè  | re-plan   | Bordures         |
| Cliquez sur Alighement                                          | Gérer    | Retraits et espace                                                               | ement Ali  | ignement  | Enchaînements    | Police | Effets de | e caractères     |
| sélectionnez « à gauche » : l'écriture<br>sera alignée à gauche | Options  | s<br>grauche<br>entre<br>ustifié<br>ernière ligne<br>] Étirer un <u>m</u> ot seu | 1          | À gauche  | >                |        |           |                  |
|                                                                 | Texte à  | à texte                                                                          |            |           |                  | _      |           |                  |
|                                                                 | Aligne   | ement                                                                            |            | Automatiq | ue 💌             |        |           |                  |
|                                                                 |          |                                                                                  | ОК         | Annu      | ler <u>A</u> ide |        | établir   | <u>S</u> tandard |

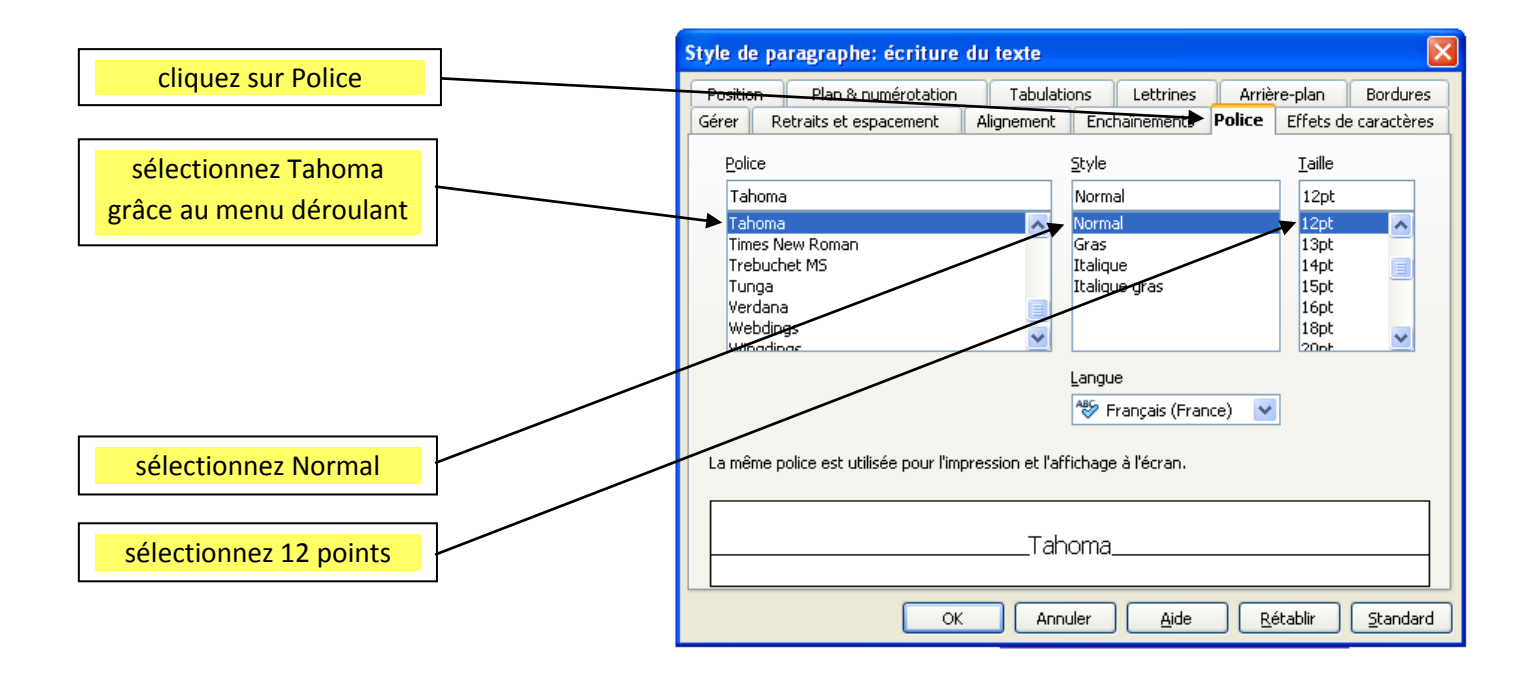

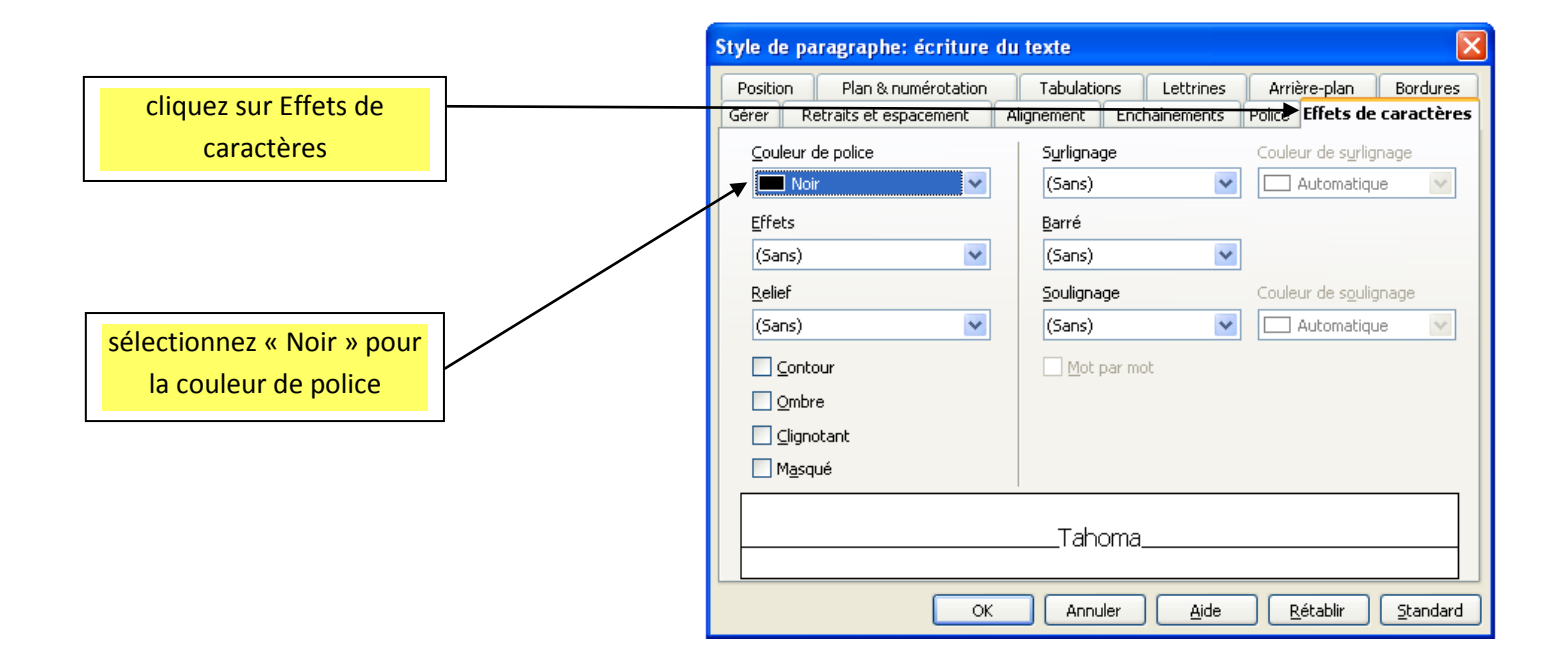

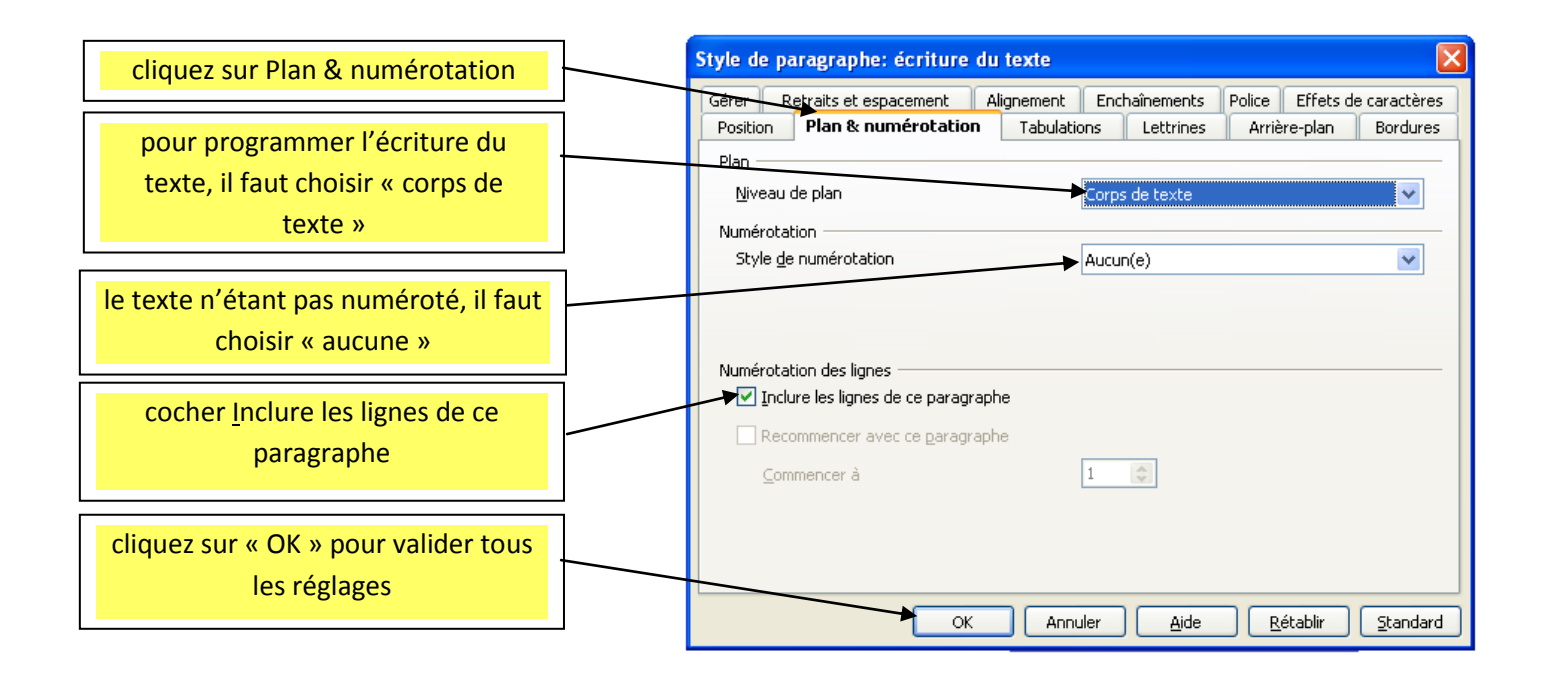

#### ⇒ Programmation du style : « écriture des titres »

Répétez le même travail pour les titres de paragraphes (retournez au départ), mais cette fois réalisez les réglages suivants :

- Dans la fenêtre A qui apparait: indiquez le nom : « écriture des titres ».
- Onglet « Gérer » : sélectionnez « écriture du texte » pour « Style de suite » + cochez la case
- Onglet « Retraits et espacement » : retrait avant le texte = 0 cm retrait après le texte = 0 cm première ligne = 2 cm espacement au-dessus du paragraphe = 1 cm espacement en dessous du paragraphe = 1 cm interligne = 1,5 ligne
- Onglet « Alignement » : à gauche
- Onglet « Police » : police = tahoma style = gras taille = 135 % (= 16 pt)
- Onglet « Effets de caractères » : soulignage = simple couleur de soulignage = rouge clair couleur de police = rouge clair
   Onglet « Plan & numérotation » : niveau de plan = niveau 1 style de numérotation = numérotation 4

#### ⇒ Programmation du style : « écriture des sous-titres »

Répétez le même travail pour les sous-titres de paragraphes (retournez au départ), mais cette fois réalisez les réglages suivants :

- Dans la fenêtre A : indiquez le nom : « écriture des sous-titres ».
- Onglet « Gérer » : sélectionnez « écriture du texte » pour « Style de suite » + cochez la case

| -             | Onglet « Retraits et espacement »                                               | <ul> <li>retrait avant le texte = 0 cm<br/>retrait après le texte = 0 cm<br/>première ligne = 3 cm<br/>espacement au-dessus du paragraphe = 1 cm<br/>espacement en dessous du paragraphe = 1 cm<br/>interligne = 1,5 ligne</li> </ul> |
|---------------|---------------------------------------------------------------------------------|----------------------------------------------------------------------------------------------------|
| -             | Onglet « Alignement » : à gauche                                                | 5 , 5                                                                                                    |
| -             | Onglet « Police » : police = tahon<br>style = gras<br>taille = 115 %            | ma<br>6 (= 14 pt)                                                                                                    |
| -             | Onglet « Effets de caractères » :                                               | soulignage = simple<br>couleur de soulignage = vert<br>couleur de police = vert                                                                                                    |
| -             | Onglet « Plan & numérotation » :                                                | niveau de plan = niveau 2<br>style de numérotation = numérotation 1                                                                                                    |
| tter<br>., ma | ntion : Lors de la numérotation des<br>ais bien 1., il faudra cliquer dans la p | sous-titres (Titre 2), afin que le 1. du II. ne s'appelle pas<br>petite fenêtre qui s'affiche à l'écran lorsque vous applique                                                                                                    |

| le Titre 2 de la feuille de style : | Puces et numérotation                                                               | <b>▼</b> × |
|-------------------------------------|-------------------------------------------------------------------------------------|------------|
|                                     | ## ≣ ⇔⇒%\$\$/*= ↑↓₩₩                                                                | 9 🛃 🗄 🕄 💬  |
|                                     | ce bouton ramène la numérotation des titres et des<br>sous-titres de paragraphe à 1 |            |

#### ⇒ Programmation du style : « écriture des titres des documents »

Répétez le même travail pour les titres des documents (images, tableaux, graphiques ...) (retournez au départ), mais cette fois réalisez les réglages suivants :

- Dans la fenêtre A : indiquez le nom : « écriture des titres des documents ».
- Onglet « Gérer » : sélectionnez « écriture du texte » pour « <u>S</u>tyle de suite » + cochez la case
- Onglet « Retraits et espacement » : retrait avant le texte = 0 cm retrait après le texte = 0 cm première ligne = 0 cm

espacement au-dessus du paragraphe = 0,5 cm espacement en dessous du paragraphe = 1 cm interligne = 1 ligne = simple

- Onglet « Alignement » : centre
- Onglet « Police » : police = tahoma style = italique taille = 100 % (= 12 pt)
- Onglet « Effets de caractères » : soulignage = simple couleur de soulignage = noir couleur de police = noir
   Onglet « Plan & numérotation » : niveau de plan = corps de texte
  - style de numérotation = aucune

# <u>7<sup>ème</sup> étape :</u> Enregistrement du fichier programmé pour la feuille de style et exportation sur cybercollèges42.

En premier, il faut enregistrer votre travail sur l'ordinateur :

- cliquez sur la **petite disquette bleue**,
- indiquez le nom de votre fichier : « dossier de SVT » par exemple, conservez le format.odt,
- choisissez de l'enregistrer dans vos **Documents**.

En second lieu, il faut l'enregistrer sur le cybercollèges42, afin de pouvoir l'utiliser à partir de chez vous (après avoir téléchargé open office sur votre ordinateur personnel) :

- connectez-vous au cybercolleges42,
- allez dans la partie spécifique au collège Jean de la Fontaine,
- puis cliquez sur le **porte-documents** : la fenêtre change,

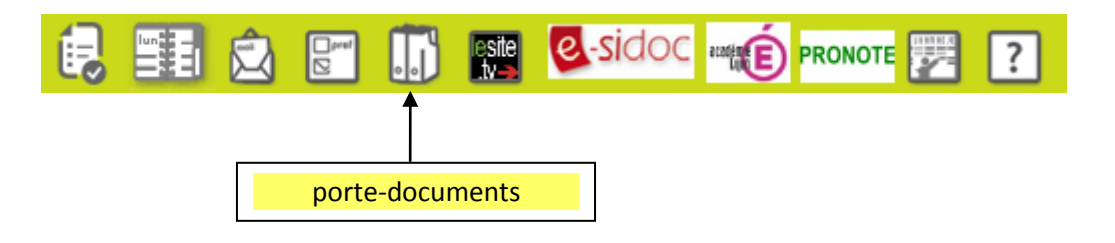

- cliquez sur **ajouter un fichier**, puis une seconde fois sur **ajouter un fichier** dans la fenêtre qui s'ouvre,

| > Do | ssier   | personnel                            |            |             |                      |                        | Rechercher         |
|------|---------|--------------------------------------|------------|-------------|----------------------|------------------------|--------------------|
| Tout | sélecti | Ajouter un fichier                   | ×          | Ajouter     | un répertoir         | e Ajoute               | r un fichier       |
|      |         | Taille maximale d'un fichier : 20 Mo |            | _           | •                    | Taille                 | Action             |
|      | E :     | 🖉 Ajouter un fichier                 |            |             |                      |                        | Ø 🗙                |
|      |         |                                      |            |             |                      |                        | ØX                 |
|      | E (     |                                      |            |             |                      |                        | ØX                 |
|      | ء 🖻     | Déposor los fishiors isi             |            |             |                      |                        | Ø 🗙                |
|      | 1       |                                      |            |             |                      | 156 Ko                 | ØX                 |
|      |         |                                      | Valider    |             |                      | 22 Ko                  | ØX                 |
|      |         |                                      | << premier | < précédent | 1 suivant >          | dernier >              | 40 💌               |
|      |         | 2 <sup>ème</sup> Ajouter un fichier  |            | Γ           | 1 <sup>er</sup> Ajou | <mark>ter un fi</mark> | <mark>chier</mark> |

- sélectionnez le « dossier de SVT » dans vos documents, puis cliquez sur Validez.

Pour ouvrir le fichier à partir de chez vous, il vous suffira de revenir dans le porte-documents, puis de cliquer sur « dossier de SVT » : **il faudra l'enregistrer sur l'ordinateur** pour pouvoir travailler dessus. (Si vous vous contentez de l'ouvrir, les pages apparaitront comme des photographies et ne seront pas modifiables.)

# <u>8<sup>ème</sup> étape : Application de la feuille de style à votre texte.</u>

Avant de taper votre texte, sélectionnez dans le menu déroulant situé à gauche, le niveau de la modification :

- « écriture du texte » : pour les explications,
- « écriture des titres » : pour les titres de paragraphe,
- « écriture des sous-titres » : pour les sous-titres de paragraphe,
- « écriture des titres des documents » : pour mettre une légende à un document (photographie, graphique, tableau, carte ...)

| <u>F</u> ichie | r É <u>d</u> ition | <u>A</u> ffichage          | Insertion      | Forma <u>t</u> | Ta <u>b</u> leau | <u>O</u> utils | Fe <u>n</u> être | Aid <u>e</u> |          |   |     |
|----------------|--------------------|----------------------------|----------------|----------------|------------------|----------------|------------------|--------------|----------|---|-----|
| 1              | • 😕 ⊟              | 🗠   🕑                      | 🗟 🖴            | 🔒   🍣          | ABC 🕹            | ( 🖣 🕻          | à • 🛷            | - P          | C .      | 8 | • 📝 |
| Ŷŗ             | Titre 1            |                            | Kriste         | n ITC          |                  | ▼ 16,1         | -                | GI           | <u>S</u> | Ē | ≣∎  |
|                | men<br>fe          | u déroular<br>uilles de st | nt des<br>syle |                |                  |                |                  |              |          |   |     |

Si une fenêtre « style et formatage » apparait, c'est à son niveau qu'il faut faire les sélections des style.

Il faudra sélectionner le style d'écriture au fur et à mesure tout au long de votre texte.

# <u>9<sup>ème</sup> étape :</u> Création du sommaire/table des matières.

Il s'agit de l'ultime étape du travail : celle que l'on réalise après avoir lu et relu son travail, et que tout est fini, **qu'il n'y a plus rien à modifier** !

Cliquez à l'endroit où la table des matières doit être inserrée : sur la page 2.

#### Cliquez sur le menu **Insertion**,

- → puis choisir Inde<u>x</u> et tables,
  - → et dans la toute petite fenêtre, choisir à nouveau <u>Index et tables</u> : une fenêtre s'ouvre,
    - → valider en cliquant sur **OK**.

La table des matières est produite. Elle apparaît sur fond gris, ce qui indique que ce n'est pas vous qui l'avez tapé, mais le logiciel qui l'a généré automatiquement. Ce fond gris ne sera pas visible lors de l'impression.

Pour aller plus loin dans l'utilisation des feuilles de style sous open office :

feuille de style et table des matières : <u>http://www.youtube.com/watch?v=GCCheJZxn2E</u> comment ne pas numéroter la 1<sup>ère</sup> page : <u>http://www.youtube.com/watch?v=QJQQMsiJzdw</u>